# 如何在 WinCC flexible 操作面板上显示 CPU 的当前状态?

# WinCC flexible

# FAQ • June 2008

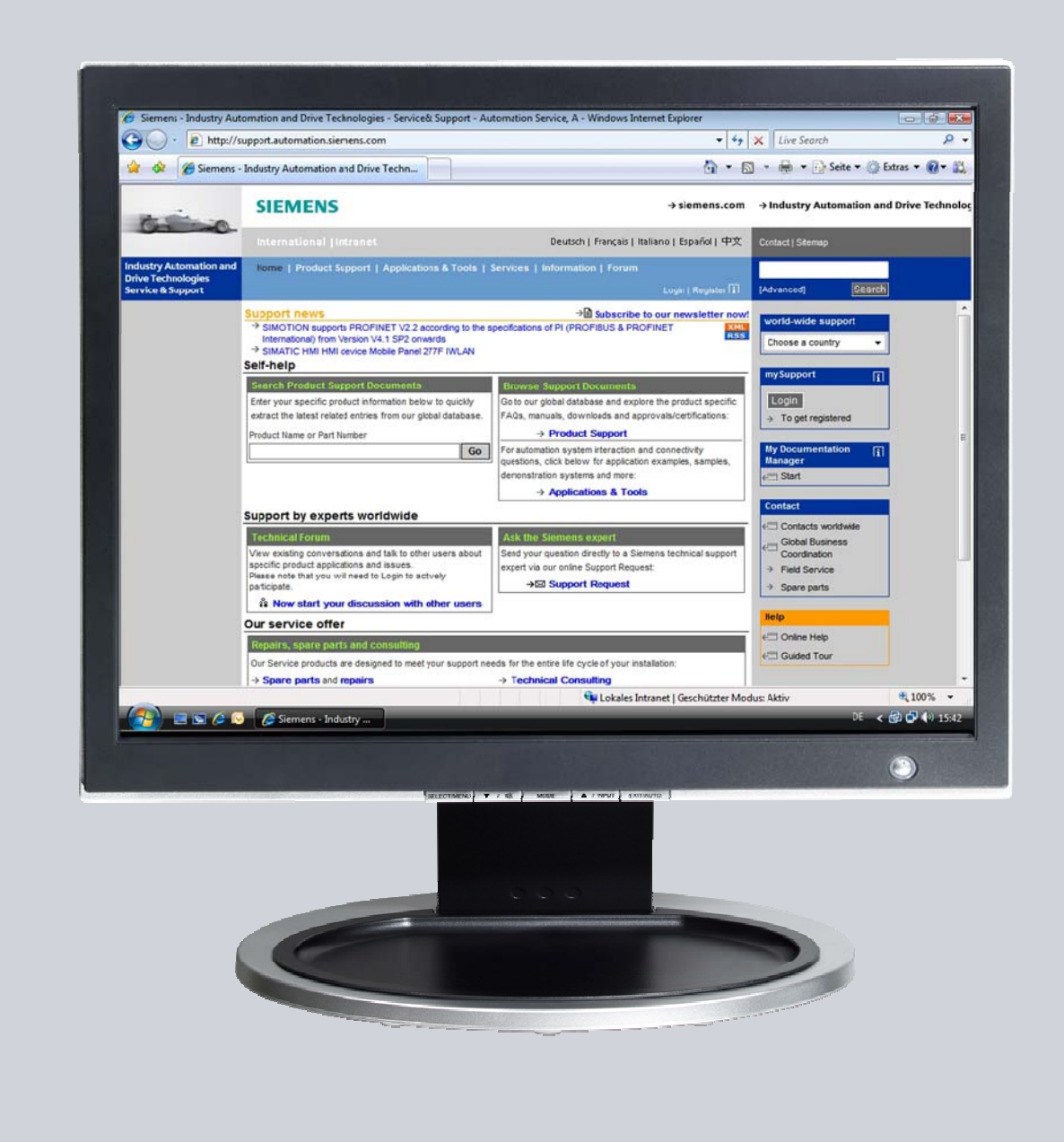

# Service & Support

Answers for industry.

# **SIEMENS**

本条目来自 Service & Support Portal of Siemens AG, Sector Industry, Industry Automation and Drive Technologies。使用的环境遵循 (www.siemens.com/nutzungsbedingungen).

从下列链接下载本文档。

http://support.automation.siemens.com/WW/view/de/35538370

问题

如何在 WinCC flexible 操作面板上显示 CPU 的当前状态?

答案

文档中的描述和条目详尽地回答了上面的问题。

1

# 目录

| 1     | WinCC flexible 2008 及之前版本步骤  | 4                            |
|-------|------------------------------|------------------------------|
| 1.1   | 介绍                           | Error! Bookmark not defined. |
| 1.2   | 支持的操作面板                      |                              |
| 1.3   | STEP 7 中的设置/组态               |                              |
| 1.4   | WinCC flexible 中的组态          |                              |
| 1.4.1 | 定义区域指针                       | 7                            |
| 1.4.2 | 创建变量和状态显示                    | 7                            |
| 1.4.3 | 组态消息窗口                       |                              |
| 1.4.4 | 组态调度和创建状态显示                  |                              |
| 2     | WinCC flexible 2008 SP1 中的步骤 |                              |
| 2.1   | 介绍                           | Error! Bookmark not defined. |
| 2.2   | 支持的操作面板                      |                              |
| 2.3   | 显示"System Messages" 编辑器      |                              |
| 2.4   | 组态CPU 状态                     |                              |

### 1 WinCC flexible 2008 及之前版本步骤

### 1.1 介绍

本 FAQ 组态可以可靠地显示 CPU 状态。用 I/O 域或系统信息来显示控制器 状态的传统方式并不非常的可靠。下面的组态可以显示三种状态。

- CPU"运行"
- CPU"停止"
- 没有连接到 CPU

#### CPU "运行"

图 1-1

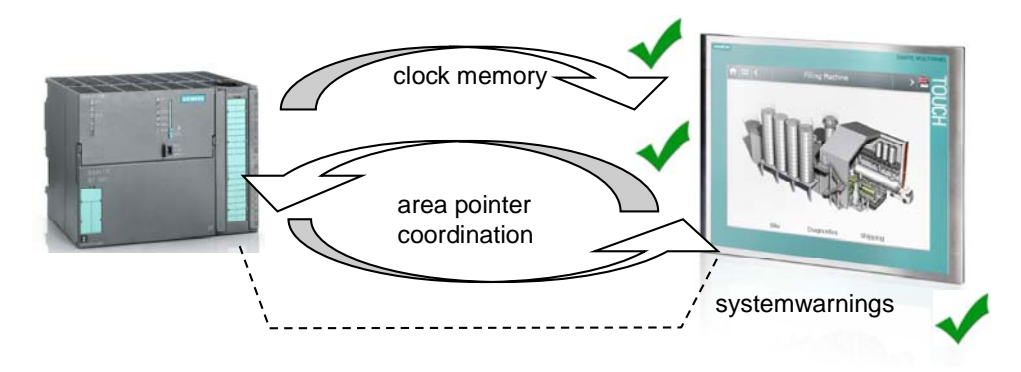

使用 clock memory,可以检查 CPU 是否处于"运行"状态。只要面板上可 以显示 clock memory,就可以断定是"运行"状态。

#### CPU"停止"

图 1-2

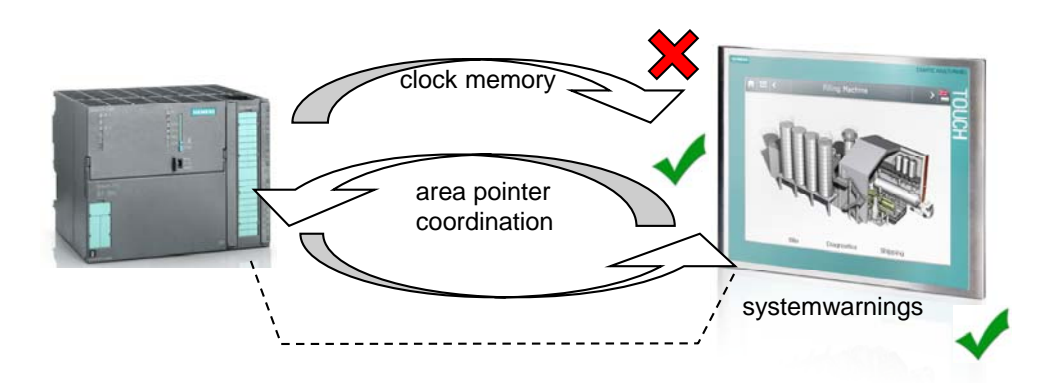

"协调"区域指针可以表示操作员面板正和 控制器通讯。

图 1-3

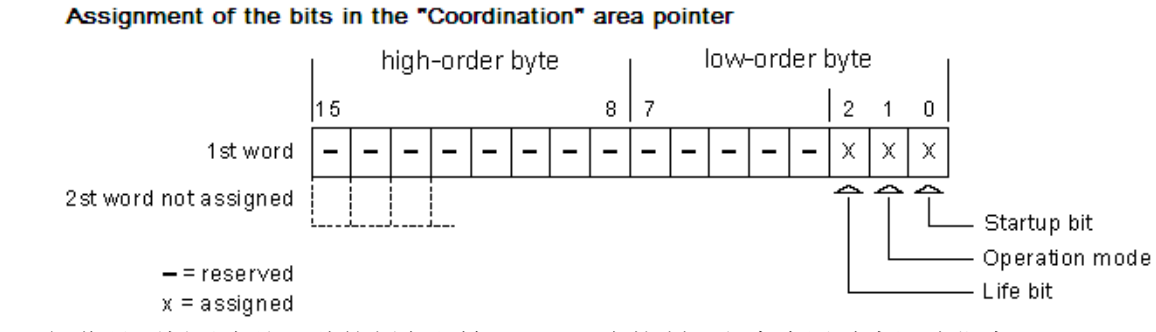

操作员面板以大约1秒的频率翻转 life bit。在控制器程序中通过查讯该位来 判断是否与操作员面板有连接,就可以判断 CPU 仅仅是处于"停止"模式 还是连接无效。

#### 没有连接到 CPU (断电)

图 1-4

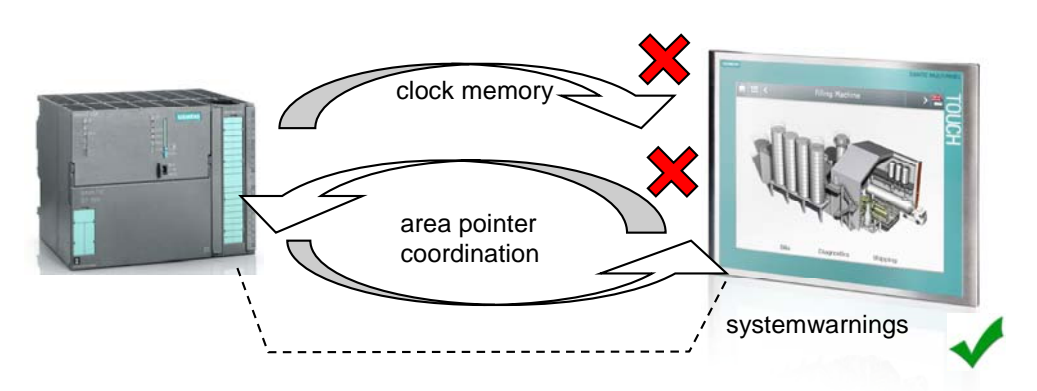

系统消息提供了操作员面板和控制器的运行模式信息。系统消息 140000 ("已建立与 PLC 的连接") 和 140001 ("已断开与 PLC 的连接") 显示了操作员面板 是否连接到 CPU。

#### 1.2 支持的操作面板

支持 "协调"区域指针的所有面板。

**注释** OP 73micro, TP 170micro, TP 177micro and TP 170A 不支持 "协调"区域 指针。

#### **1.3** STEP 7 中的设置/组态

在硬件组态中设置 clock memory

图 1-4

| General     | Startup Cyc               | cle/Clock Memory Retentive Memory In | terrupt |
|-------------|---------------------------|--------------------------------------|---------|
| Cycle       |                           |                                      |         |
| IØ Update   | e OB1 process image cyc   |                                      |         |
| Scan cycle  | e monitoring time [ms]:   | 150                                  |         |
| Minimum s   | can cycle time (ms)       | 0                                    |         |
| Scan cycle  | e load from communication | on [%]: 20                           |         |
| Size of the | process image:            | ×                                    |         |
|             |                           |                                      |         |
| OB85 · cal  | I up at I/O access error: | No OB85 call up                      | -       |
|             |                           |                                      |         |
| Clock Men   | nory                      |                                      |         |
| Clock       | memory                    |                                      |         |
| Memoru Bi   | ite:                      | (10)                                 |         |

在面板上,通过 clock memory 就可以判断 CPU 是否处于"运行"状态。 只有 CPU 处于"运行"模式. clock memory 才可以到达操作员面板。

在 STEP 7 中不需要其他设置。

在符号表中,为"协调"区域指针设置标记词。

图 1-5

| a s | 7-Program | mm(3) (Symbole | 00(2)\CPU 315-2 DP |          |                              |  |
|-----|-----------|----------------|--------------------|----------|------------------------------|--|
|     | Status    | Oynibol -      | Adresse            | Duloniyp | Hommonica                    |  |
| 1   | -         | Koordinierung  | M/V 12             | WORD     | Bereichszeiger_Koordinierung |  |
| 2   |           | Taktmerker     | MB 10              | BYTE     | CPU Taktmerker               |  |
| -   |           |                |                    |          |                              |  |

#### 1.4 WinCC flexible 中的配置

打开 WinCC flexible ES,若是集成项目,会自动创建到 CPU 的连接。若是 非集成项目,创建一个连接。

#### 1.4.1 定义区域指针

激活 "协调" 区域指针,设置对应的地址。

图 1-6

|                         |               |                         |                 |              | CON        | NECLIC            | NS                |
|-------------------------|---------------|-------------------------|-----------------|--------------|------------|-------------------|-------------------|
| Name                    | Active        | Communication driver    | Station         | Partner      | Node       | Online            | Comme             |
| Verbindung_1            | On            | ▼ SIMATIC S7 300/400    | ▼ \status_sps\S | CPU 315-2 DP | ▼ CP 343-1 | ▼ On              | -                 |
|                         |               | <                       |                 |              |            |                   | >                 |
| Parameters              | Area pointer  |                         |                 |              |            |                   |                   |
|                         |               |                         |                 |              |            |                   |                   |
| or all connections      |               |                         |                 |              |            |                   |                   |
| Connection              | Name          | Symbol                  | Address         |              | Length     | Trigger mode      | Acq               |
| <undefined></undefined> | Screen number | <undefined></undefined> |                 |              | 5          | Cyclic continuous | <un< td=""></un<> |
| <undefined></undefined> | Date/time PLC | <undefined></undefined> |                 |              | 6          | Cyclic continuous | <un< td=""></un<> |
| <undefined></undefined> | Project ID    | <undefined></undefined> |                 |              | 1          | Cyclic continuous | <un< td=""></un<> |
|                         | <             | W. I                    |                 |              |            |                   | >                 |
| or each connectio       | n             |                         |                 |              |            |                   |                   |
| Active                  | Name          | Symbol                  | Address         |              | Length     | Trigger mode      | Acqu              |
| Off                     | Data record   | <undefined></undefined> |                 |              | 5          | Cyclic continuous | <un< td=""></un<> |
| Off                     | Date/time     | <undefined></undefined> |                 |              | 6          | Cyclic continuous | <un< td=""></un<> |
| On                      | Coordination  | Koordinierung           | MW 12           |              | 1          | Cyclic continuous | <un< td=""></un<> |
| Off                     | Job mailbox   | <undefined></undefined> |                 |              | 4          | Cyclic continuous | <un< td=""></un<> |
| _                       | <             | ar I                    |                 |              |            |                   | >                 |

#### 1.4.2 创建变量和状态显示

在通讯>变量下创建下列变量:

- Run\_error (内部变量, ULong)
- Online\_error (内部变量, ULong)
- Coordination (Connection\_1, Word, MW 12)
- Clock memory (Connection\_1, Byte, MB 10)

#### 图 1-7

|   |                            |             |                                                                                                    |          |   | V                           | AR | TABLEN                     |
|---|----------------------------|-------------|----------------------------------------------------------------------------------------------------|----------|---|-----------------------------|----|----------------------------|
| 1 | ame                        | Anzeigename | Verbindung 🔺                                                                                                    | Datentyp |   | Symbol                      |    | Adresse                    |
|   | RunFehler                  |             | <interne td="" vari="" 💌<=""><td>ULong</td><td>-</td><td><undefiniert></undefiniert></td><td>-</td><td><keine adresse=""></keine></td></interne> | ULong    | - | <undefiniert></undefiniert> | -  | <keine adresse=""></keine> |
|   | OnlineFehler               |             | <interne variable=""></interne>                                                                                                    | ULong    |   | <undefiniert></undefiniert> |    | <keine adresse=""></keine> |
|   | Koordini <del>c</del> rung |             | Verbindung_1                                                                                                    | Word     |   | Koordinierung               |    | MW 12                      |
|   | Taktmerker                 |             | Verbindung_1                                                                                                    | Byte     |   | Taktmerker                  |    | MB 10                      |

• 为 "Coordination" 和 "Clock Memory" 变量配置下列事件。

#### Coordination

 在事件 > 更改值下,对内部变量 "Online\_error" 置 0,对内部变量 "Run\_error" 加 1。

图 1-8

|                                                                            |                           |                                                                             |           |                                        | TA                   | 35              |
|----------------------------------------------------------------------------|---------------------------|-----------------------------------------------------------------------------|-----------|----------------------------------------|----------------------|-----------------|
| Name Dis                                                                   | play nami                 | e Connection                                                                | Data type | Symbol                                 | Address              | Street Street   |
| RunFehler                                                                  |                           | <internal tag=""></internal>                                                | ULong     | <undefined></undefined>                | <no address=""></no> | 1000            |
| OnlineFehler                                                               |                           | <internal tag=""></internal>                                                | ULong     | <undefined></undefined>                | <no address=""></no> |                 |
| Koordinierung                                                              |                           | Verbindung_1                                                                | Word      | Koordinierung                          | MW 12                | 3               |
| Taktmerker                                                                 |                           | Verbindung_1                                                                | Byte      | Taktmerker                             | MB 10                |                 |
| <                                                                          |                           |                                                                             |           |                                        |                      | 3               |
| ordinierung (T                                                             | ag)                       |                                                                             |           |                                        |                      | 90              |
| General<br>Properties<br>Events                                            | ag)<br>  🔀 4<br>  1       | ▶ ↓ III<br>D SetValue                                                       |           |                                        | Function I           | ۹(<br>List      |
| General<br>Properties<br>Events<br>Change value                            | ag)<br>  <u>X</u>   <br>1 |                                                                             |           | CPU\OnlineFehler                       | Function I           | 9(<br>List      |
| General<br>Properties<br>Events<br>Change value<br>High limit<br>Low limit | ag)<br>X1                 | Image: SetValue       Tag (Out)       Value                                 |           | CPU\OnlineFehler<br>0                  | Function I           | ۹(<br>List<br>⊻ |
| General<br>Properties<br>Events<br>Change value<br>High limit<br>Low limit | ag)                       |                                                                             |           | CPU\OnlineFehler<br>0                  | Function I           | ۹(<br>List      |
| General<br>Properties<br>Events<br>Change value<br>High limit<br>Low limit | ag)<br>1<br>1<br>2        | ► ● E B<br>SetValue<br>Tag (Out)<br>Value<br>E IncreaseValue<br>Tag (InCut) |           | CPU\OnlineFehler<br>0<br>CPU\RunFehler | Function I           | ¶(<br>List<br>⊻ |

#### **Clock memory**

 在事件 > 更改值下,对内部变量 "Online\_error" 置 0,对内部变量 "Run\_error" 置 0。

图 1-9

| Name D                         | isplay nam | e Connection 4               | Data type | Symbol                  | TAG<br>Address       |
|--------------------------------|------------|------------------------------|-----------|-------------------------|----------------------|
| RunFehler                      |            | <internal tag=""></internal> | ULong     | <undefined></undefined> | <no address=""></no> |
| OnlineFehler                   |            | <internal tag=""></internal> | ULong     | <undefined></undefined> | <no address=""></no> |
| Koordinierung                  |            | Verbindung_1                 | Word      | Koordinierung           | MW 12                |
| Taktmerker                     |            | Verbindung_1                 | Byte      | Taktmerker              | MB 10                |
| roperties<br>Events            |            |                              |           |                         | 1 001001011 00       |
| ivents Change value            | 1          | 🗄 Set¥alue                   |           |                         |                      |
| <ul> <li>High limit</li> </ul> |            | Tag (Out)                    |           | CPU\RunFehler           |                      |
| <ul> <li>Low limit</li> </ul>  |            | Value                        |           | 0                       |                      |
|                                |            |                              |           |                         |                      |
|                                | 2          | 🗆 Set¥alue                   |           |                         |                      |
|                                | 2          | Tag (Out)                    |           | CPU\OnlineFehler        |                      |

该配置使内部变量 "Run\_error" 大概每秒置 1, 然后 CPU 的 clock memory 立刻使之复位。

当"Run\_error"大于等于1时,表明 CPU 处于"停止"模式。根据下图设置 动画 "Visibility"。

#### 图 1-10

| Vo | rlage TextField                                                                                    | Ston (Text Field)                                                 |            |
|----|----------------------------------------------------------------------------------------------------|-------------------------------------------------------------------|------------|
| -  | General<br>Properties<br>Animations<br>Appearance                                                  | ✓ Enabled      Tag     Object state                               | Visibility |
|    | Diagonal Movement     Horizontal Movement     Vertical movement     Direct Movement     Vietbility | Run_Fehler Visible                                                |            |
|    | VISIONICY                                                                                          | Integer     Range from 0      And And And And And And And And And | to 1       |

在层1创建一个不带动画的文本域为"RUN"状态。该文本域处于前端。直到 其它状态被激活。

|   | 冬  | · | 1- | 1 | 1 |   |   |
|---|----|---|----|---|---|---|---|
| k | CF | ગ | J  | R | u | n | Ī |
|   |    |   |    |   |   |   |   |

注释 可以灵活组态显示方式,也可以不用文本域显示。但是要保证显示对象的 动画组态相同。

#### 1.4.3 组态消息窗口

按照下图组态消息窗口。在下一章节,在调度器的作业中可以组态打开和关 闭消息窗口对话框。可以通过 DialogOpen 和 DialogClose 判断 CPU 是否 在线。

图 1-12

| Syste                  | m                                                                                                    | ×                            | •          |
|------------------------|----------------------------------------------------------------------------------------------------|------------------------------|------------|
|                        | , Uhrzeit Datum                                                                                                    |                              |            |
| n<br>Vorlage Meldel    | n<br>fenster (Alarm Window)                                                                                                    |                              | <b>Q</b> ( |
| General     Properties | - Disalau                                                                                                    |                              | General    |
| Animations             | <ul> <li>Orspray</li> <li>Orspray</li></ul> | Alarm classes                | F          |
|                        | Unacknowledged alarms     Alarm events                                                                                                    | Diagnosis Events<br>Warnings |            |
|                        | Alarm log                                                                                                    | System                       | ম          |

#### 1.4.4 组态调度器和创建状态显示

在 "调度器" 中创建 3 个作业, 配置如下图。

- DialogClose
- DialogOpen
- Cycl\_1min

#### 图 1-13

|             |                       | SCHEDULE                               |
|-------------|-----------------------|----------------------------------------|
| Name        | Event                 | Description                            |
| DialogClose | When dialog is closed | Perform when a modal dialog is closed. |
| DialogOpen  | When dialog is opened | Perform when a modal dialog is opened. |
| Zykl_1min   | 1 Minute              | Perform every minute.                  |

#### DialogClose

在作业栏中组态 "Increase Value" 功能,链接到内部变量 "Online\_error" (Online\_Fehler). 其值被加 1。

图 1-14

|                                        |                  |       |                                                             |             |            | SCHEDULE:         | 2 |
|----------------------------------------|------------------|-------|-------------------------------------------------------------|-------------|------------|-------------------|---|
| Name                                   |                  | Event | 33                                                          | Description |            | Comment           |   |
| DialogClose When dialog is closed      |                  | l .   | Perform when a modal dialog is closed.                      |             |            |                   |   |
|                                        |                  | <     | •                                                           |             | 11.4.1 × 1 | 2                 | Č |
| Job                                    |                  |       | ×                                                           | ++ ==       |            | Function list     | t |
| Name                                   | Name DialogClose |       | 1                                                           | 🗆 Increase  | /alue      |                   | - |
| Event When dialog is closed            |                  | sed 👻 |                                                             | Tag (InO    | ut)        | CPU\Online_Fehler |   |
|                                        |                  |       |                                                             | Value       |            | 1                 |   |
| Perform when a modal dialog is closed. |                  | 2     | <no funct<="" td=""><td>ion&gt;</td><td></td><td></td></no> | ion>        |            |                   |   |

#### DialogOpen

在作业栏中组态 "Increase Value" 功能, 链接到内部变量 "Online\_error" (Online\_Fehler). 其值被加 1。

图 1-15

| Name                                   | Event                 |    | Description                       | Comment           |           |
|----------------------------------------|-----------------------|----|-----------------------------------|-------------------|-----------|
| DialogClose When dialog is closed      |                       | d  | Perform when a modal dialog is cl | osed.             |           |
| DialogOpen                             | When dialog is open   | ed | Perform when a modal dialog is o  | pened.            |           |
|                                        | <                     |    |                                   |                   | >         |
| Job                                    |                       | ×  | + + <b>Ⅲ</b>                      | Fun               | ction lis |
| Name                                   | DialogOpen            | 1  | Increase¥alue                     |                   |           |
| Event                                  | When dialog is opened | Ī  | Tag (InOut)                       | CPU\Online_Fehler |           |
|                                        |                       |    | Value                             | 1                 |           |
| Perform when a modal dialog is opened. |                       | 2  | <no function=""></no>             |                   |           |

• DialogOpen

在作业栏中组态 "Set Value "功能, 链接到内部变量 "Online\_error" (Online\_Fehler). 其值被置为 2。

| 冬 | 1-16 |  |
|---|------|--|
|---|------|--|

|                      |                                   |                       |                       |                                      | SCHEDULER         |
|----------------------|-----------------------------------|-----------------------|-----------------------|--------------------------------------|-------------------|
| Name                 |                                   | Event                 |                       | Description                          | Comment           |
| DialogClose          | DialogClose When dialog is closed |                       |                       | Perform when a modal dialog is close | d. 🔨              |
| DialogOpen           |                                   | When dialog is opened |                       | Perform when a modal dialog is open  | ed.               |
| Zykl_1min            |                                   | 1 Minute              | 2                     | Perform every minute.                |                   |
|                      |                                   | <                     |                       |                                      | >                 |
| Job                  |                                   |                       | ×                     | ++ ==                                | Function list     |
| Name                 | Zykl_1min                         |                       | 1                     | 🗆 SetValue                           | •                 |
| Event                | 1 Minute                          | -                     |                       | Tag (Out)                            | CPU\Online_Fehler |
|                      | 1                                 |                       |                       | Value                                | 2                 |
| Perform every minute |                                   | 2                     | <no function=""></no> |                                      |                   |

据此可以判断 CPU 是否在线。

"Connection disconnected" 显示时消息窗口打开或关闭,每次值加1。 "Cycl\_1min" 作业把值设为2。

组态一个 I/O 域显示 "CPU offline" 状态,按照下图组态动画可见性。

| fling                  |                               |                                                                                                    |
|------------------------|-------------------------------|----------------------------------------------------------------------------------------------------|
| Offline (Text Field)   |                               | ∾<br>۹(×                                                                                                    |
| Crag     Online_Fehler | Object state<br>Hidden        | Visibility                                                                                                    |
| Type<br>Integer        | Range from 0                  | to 1 🕂                                                                                                    |
| f                      | fline<br>Offline (Text Field) | Offline (Text Field)         Image: Contract of the state of the state of the |

放置上了3个互相重叠的 I/O 域。可以组态在模板中去显示 CPU 状态。

## 2 WinCC flexible 2008 SP1 中的步骤

#### 2.1 介绍

从 WinCC flexible 2008 开始,可以实现"Incoming" 事件。

当系统消息被触发并显示时,会触发 "Incoming" 事件。可以为事件组态函数 或脚本。当触发系统消息时,就执行组态的函数或脚本。

#### 2.2 支持的操作面板

OP 77B, xP 177, xP 277, MP 377, Mobile Panel 277, Mobile Panel 277 IWLAN, Mobile Panel 277F IWLAN, WinCC flexible Runtime

#### 2.3 显示 "System Messages" 编辑器

WinCC flexible 默认不显示 "System messages" 编辑器。通过下列方式激活 "System messages" 编辑器 "Tools > Settings... > Workbench > Settings for project window > Display all entries"。

#### 2.4 配置 CPU 状态

一旦使能系统消息显示,必须为消息分配事件。

在项目窗口中选择 "Messages", 然后打开 "System messages" 编辑器。 有几个选项可以为系统消息实现 "Incoming" 事件。

在此例中,连接到一个圆的外观。当连接断开时,圆为红色,当连接建立 时,圆为绿色。

按下例来显示 CPU 状态。

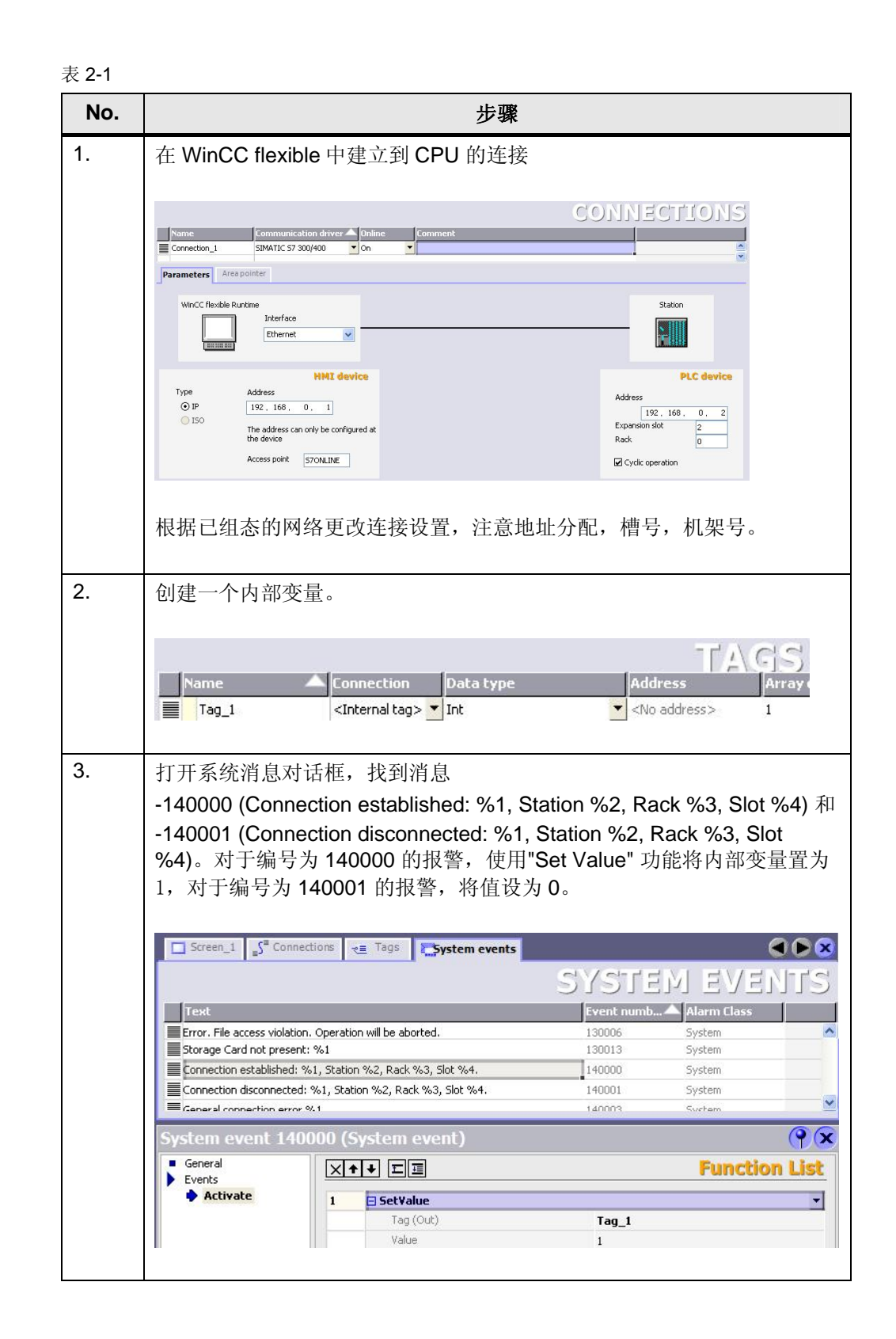

| No. | 步骤                                                                                                    |                      |                                     |            |  |  |  |  |
|-----|----------------------------------------------------------------------------------------------------|----------------------|-------------------------------------|------------|--|--|--|--|
| 4.  | 组态一个圆,在                                                                                                    | "外观"下组态动画            | •                                   | V          |  |  |  |  |
|     | Circle_1 (Circle)                                                                                                    |                      |                                     |            |  |  |  |  |
|     | <ul> <li>Properties</li> <li>Animations</li> <li>Appearance</li> <li>Diagonal Movement</li> <li>Horizontal Movement</li> <li>Vertical movement</li> <li>Direct Movement</li> <li>Visibility</li> </ul> | 🗹 Enabled            | App                                 | Appearance |  |  |  |  |
|     |                                                                                                    | Tag                  | Yalue 🔺 Foreground Background Color | Flashing   |  |  |  |  |
|     |                                                                                                    | Tag_1                |                                     | No<br>No   |  |  |  |  |
|     |                                                                                                    | Integer  Binary  Bit |                                     |            |  |  |  |  |